| Date :          | Le 17 mars 2020                    |
|-----------------|------------------------------------|
| Objet :         | Procédure de modification du NIP   |
| Expéditeur :    | Centre de services de la DGTI-MSSS |
| Destinataires : | Utilisateurs d'un jeton virtuel    |

## **PRÉREQUIS**:

- Compte actif sur le téléaccès •
- 1. Ouvrir Internet Explorer 🥯;

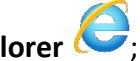

- 2. Dans la barre d'adresses, entrer l'adresse URL : www.teleacces.rtss.qc.ca/virtuel
- 3. Entrer votre nom d'utilisateur et cliquer sur Continuer;

| Authentificati                              | ion du jeton virtuel                                              |  |
|---------------------------------------------|-------------------------------------------------------------------|--|
| Saisir votre nom d'ut<br>Nom d'utilisateur: | tilisateur et cliquer sur « Continuer ».<br>bettes02<br>Continuer |  |

4. Cliquer sur NIP oublié;

| Authentification du jeton virtuel                                                                                |
|----------------------------------------------------------------------------------------------------|
| Veuillez utiliser l'application CA Mobile OTP sur ordinateur ou ANP pour générer un code d'accès à usage unique. |
| SVP, Vérifiez le message et l'image d'identification personnels et entrez votre code d'accès à usage unique.     |
| Nom d'utilisateur: themar99                                                                                      |
| Message d'identification personnel :                                                                             |
| Image d'identification personnelle :                                                                             |
|                                                                                                    |
| Code d'accès à usage unique : <u>Afficher en clair</u>                                                           |
| Soumettre                                                                                                    |
| Identification NIP Oublié ? Ajouter un autre appareil AOTP Modification des questions secrètes                   |

5. Répondre à la question secrète et appuyer sur **Soumettre.** Une page avec des informations va s'afficher;

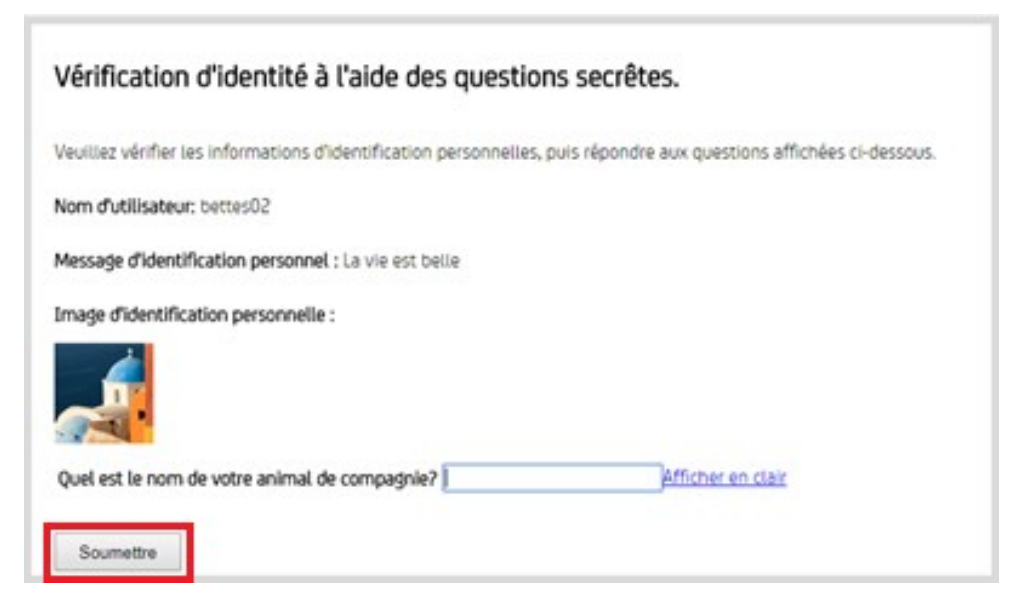

6. Vous allez maintenant recréer votre compte dans l'application OTP avec les informations qui vous seront données;

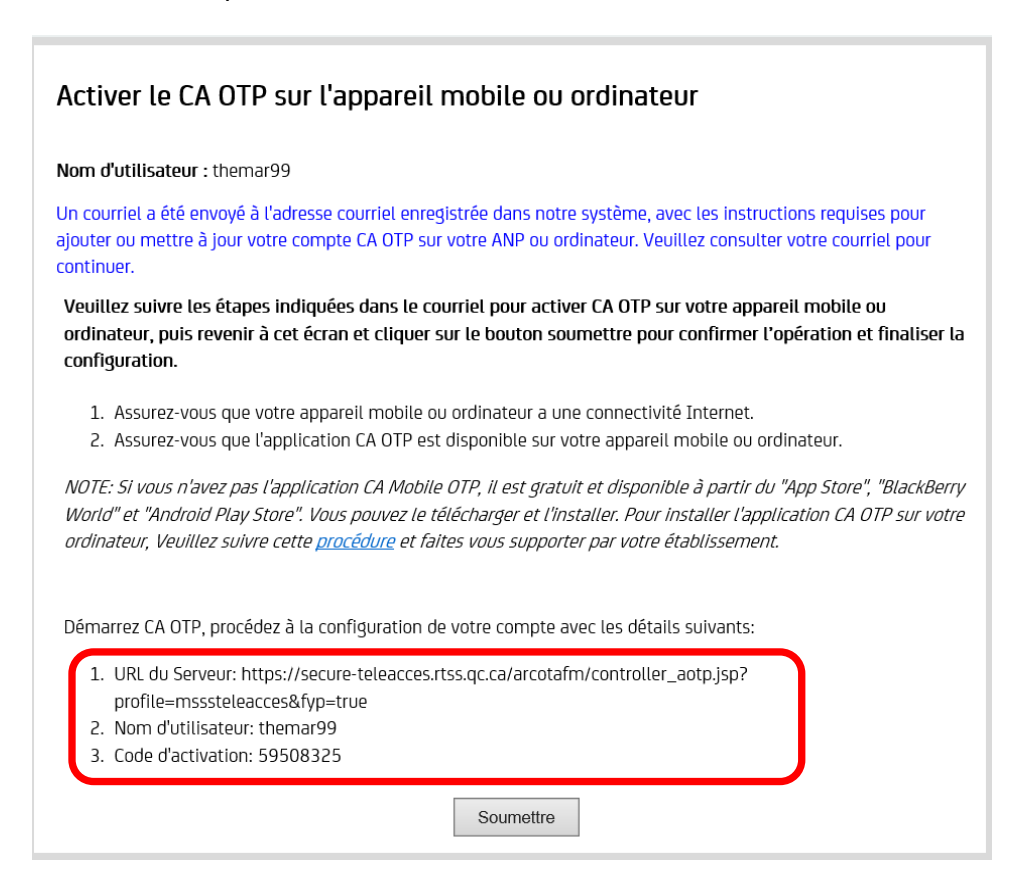

7. Ouvrir CA Desktop OTP;

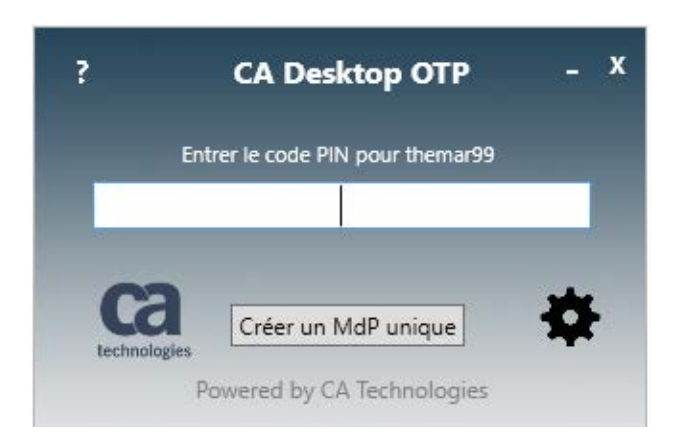

8. Cliquer sur la roue et sélectionnez Gérer les comptes;

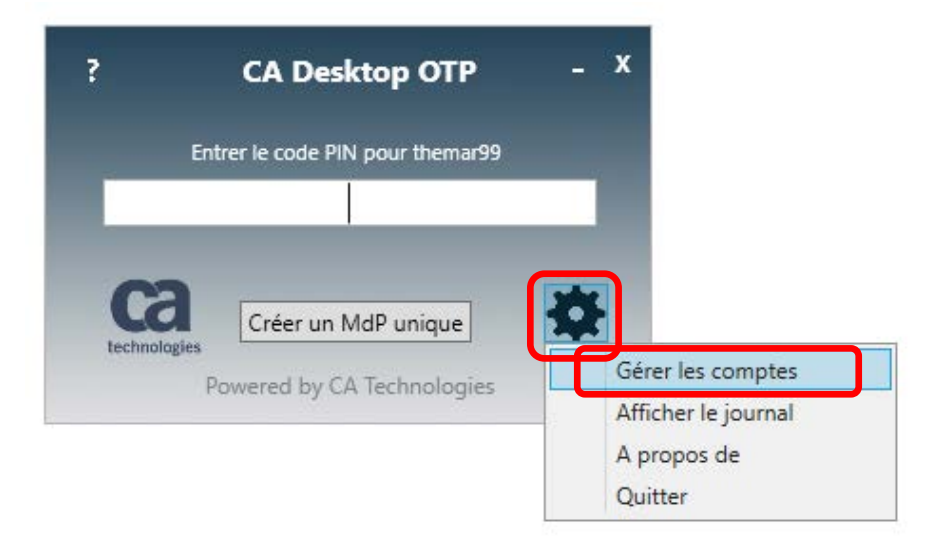

9. Cliquer sur l'icône de silhouette avec le signe « + »;

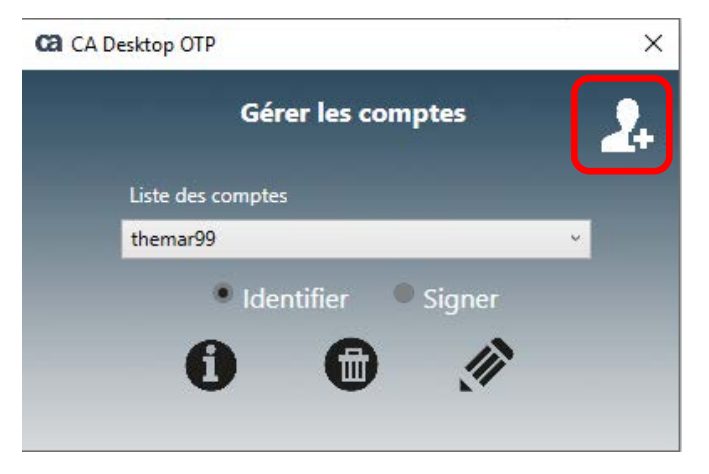

- 10. Entrer les informations dans les bons champs :
  - 1. URL du Serveur: https://secureteleacces.rtss.qc.ca/arcotafm/controller\_aotp.jsp?profile=msssteleacces&fyp=true
  - 2. Nom d'utilisateur: themar99
  - 3. Code d'activation: 59508325

| CA Desktop OTP ×               | Ca CA Desktop OTP X                                |
|--------------------------------|----------------------------------------------------|
| Ajouter un compte              | Ajouter un compte                                  |
| URL du serveur                 | URL du serveur                                     |
| 1 URL du serveur               | controller_aotp.jsp?profile=msssteleacces&fyp=true |
| Identificateur d'utilisateur   | Identificateur d'utilisateur                       |
| 2 Identificateur d'utilisateur | themar99                                           |
| Code d'activation              | Code d'activation                                  |
| 3 Code d'activation            | 59508325                                           |
| Suivant Annuler                | Suivant Annuler                                    |

- 11. Cliquez sur suivant;
- 12. Création du NIP de 4 chiffres, puis le confirmer à la boîte suivante;

|                | Créer un c | ode PIN |     |
|----------------|------------|---------|-----|
| Code PIN       |            |         |     |
|                |            |         |     |
| Confirmer le o | code PIN   |         |     |
|                |            |         |     |
|                |            |         |     |
| Termin         | é          | Annu    | ler |

13. Cliquez sur **Terminé** vous aurez une confirmation que le compte a été ajouté;

| CA Desktop OTP                          | × |
|-----------------------------------------|---|
| Créer un code PIN                       |   |
| Code PIN                                |   |
| ****                                    |   |
| Confirmer le code PIN                   |   |
| ****                                    |   |
| Terminé Annuler                         |   |
| CA Desktop OTP X                        |   |
| Félicitations ! Le compte a été ajouté. |   |
| ОК                                      |   |

14. Entrez votre NIP afin d'obtenir le code à usage unique;

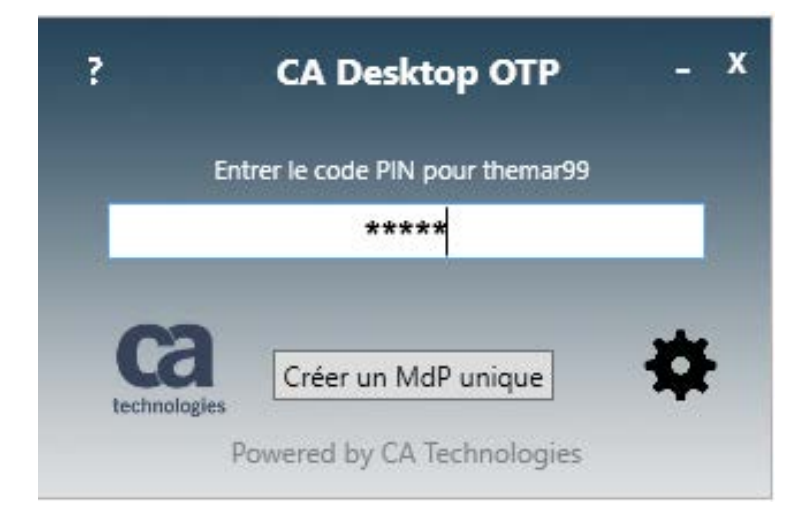

15. Copiez la combinaison de 6 chiffres;

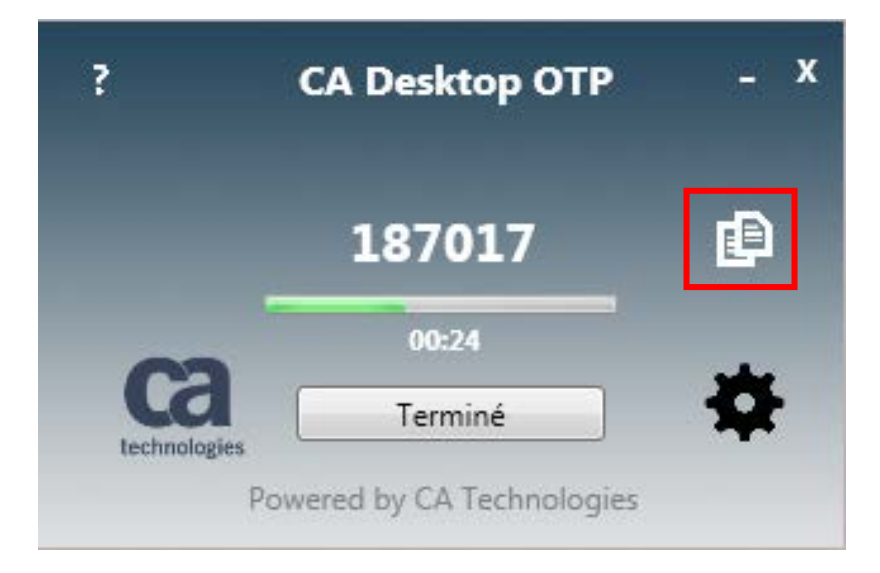

16. Collez la combinaison de 6 chiffres dans logiciel Pulse Secure ou Global Protect;

| GlobalProtect                   | S Pulse Secure                                                                    |
|---------------------------------|-----------------------------------------------------------------------------------|
| S'inscrire                      | Connexion à : theamr                                                              |
| Portail: www.portail.rtss.qc.ca | Fournissez les données d'identification suivantes pour<br>finaliser la connexion. |
| themar99                        | Nom d'utilisateur :                                                               |
| Coller                          | themar99<br>Mot de passe :                                                        |
| S'inscrire                      | Coller<br>Enregistrer les paramètres                                              |
| Annuler                         | Connexion                                                                         |

17. Terminé !!!

Si vous avez des difficultés, il est possible de communiquer en tout temps avec le centre de services de la DGTI-MSSS Ligne spécifique pour le soutien des jetons de téléaccès: Région de Québec : 418 872-6959 Numéro sans-frais : 1 833 534-0158 Lundi au vendredi :7h30 à 21h Samedi et dimanche: 8h à 16h